## CREER UN COMPTE EDUCONNECT

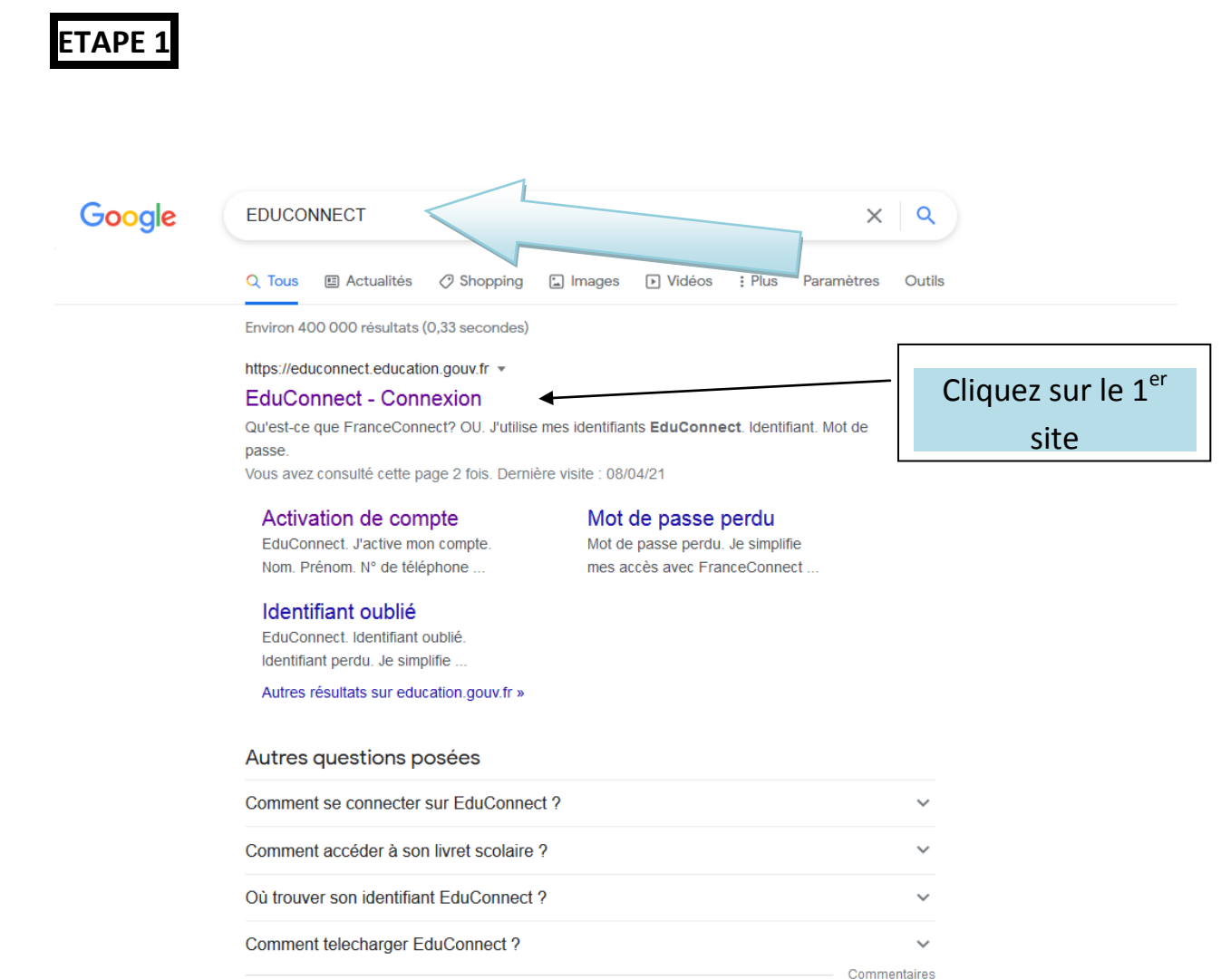

\_\_\_\_

https://www.education.gouv.fr > educonnect-un-compte... \*

## EduConnect : un compte unique pour suivre et accompagner ...

Educonnect est un service d'authentification créé pour simplifier les démarches des usagers de l'éducation nationale et l'accès aux ressources numériques.

https://teleservices.ac-nantes.fr 💌

Scolarité services - Authentification

| 🕈 Boîte de réception (525) - mari 🗙   🔟 Google Agenda - Semain                                       | e du 1 🗙     | 🍺 Phase provisoi | re - inte |                  |
|----------------------------------------------------------------------------------------------------|--------------|------------------|-----------|------------------|
| ct/SSO?execution=e12s1#/erreur                                                                       |              | ⊠ ☆              | Q R       |                  |
|                                                                                                    |              |                  |           |                  |
| J'accède aux services numériqu<br>des établissements scolaires                                       | les          |                  |           |                  |
| Une interruption de service est planifiée l<br>vendredi 14/05/2021 de 12h à 14h (heur<br>métropole). | ie<br>res    |                  |           |                  |
| Je simplifie mes accès avec FranceCo                                                                 | nnect        |                  |           |                  |
| S'identifier avec<br>FranceConnect<br>Qu'est-ce que FranceConnect?<br>OU                             |              |                  |           |                  |
| J'utilise mes identifiants EduConne                                                                  | ect          |                  |           |                  |
| Identifiant                                                                                          |              |                  |           |                  |
| Saisissez un identifiant                                                                             |              |                  |           |                  |
| Mot de passe                                                                                         |              |                  |           |                  |
| Saisissez un mot de passe                                                                            | ۲            |                  |           |                  |
|                                                                                                    |              |                  |           |                  |
| Se connecter                                                                                         |              |                  |           |                  |
| Identifiant perdu Mot de passe                                                                       | <u>perdu</u> |                  |           | Cliquez sur      |
| OU                                                                                                   |              | 1                |           | « Je n'ai pas de |
| <u>Je n'ai pas de compte</u>                                                                         | $\leq$       |                  |           | compte »         |
| Besoin d'aide ? Mentions légales                                                                     | Accessibi    | ilité            |           |                  |
| MINISTÈRE<br>DE L'ÉDUCATION<br>NATIONALE,<br>DE LA JEUNESSE<br>ET DES SPORTS                         |              |                  |           |                  |

Liberté Égalist Fratereisté

## ETAPE 3

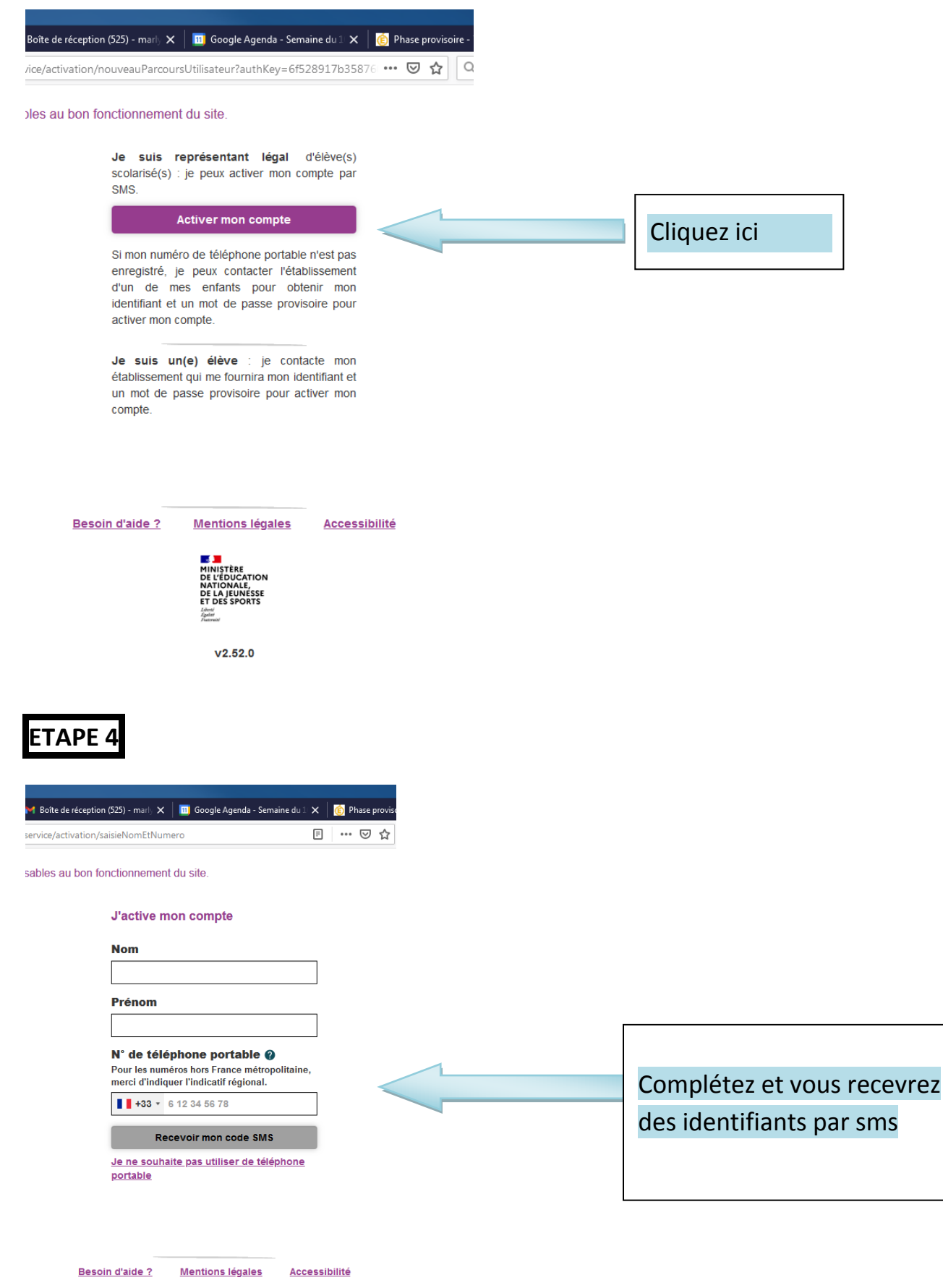

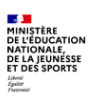

v2.52.0

Retapez EDUCONNECT sur GOOGLE et rentrez vos identifiants.

Pour pourrez accéder à ORIENTATION et AFFECTATION (voir courrier joint)